## Anpfiff Markieren / Halbzeit-Anpfiffe markieren

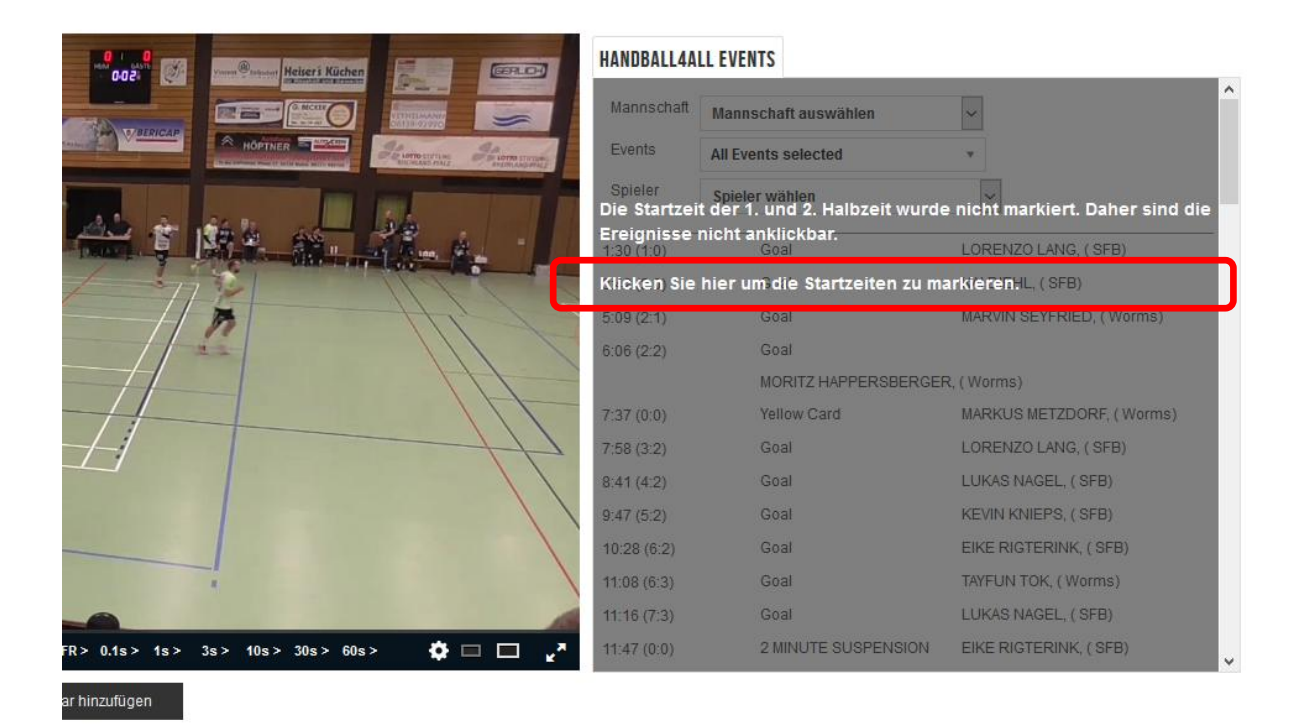

Nach dem Hochladen der Videoaufnahme muss die Aufnahme noch mit dem Spielbericht synchronisiert werden.

Dazu den Schriftzug "Klicken Sie hier um die Startzeiten zu markieren" betätigen, es erscheint folgende Anweisung:

## Startzeiten der Spielabschnitte auswählen

Wählen Sie die Startzeiten der Spielabschnitte aus, damit wir die Verknüpfung zwischen dem Video und den Statistikdaten herstellen können. Folgen Sie diesen Schritten:

1. Spielen Sie das Video im Videoplayer ab (nur möglich, wenn das Videoformat korrekt ist)

2. Pausieren Sie das Video zur Startzeit des Spiels (z. B. Anpfiff, Tip-off, Puck-Drop)

3. Klicken Sie auf den Button "Position übernehmen" für den Zeitraum, für den Sie die Startzeit auswählen möchten. Die Zeit aus dem Videoplayer wird dann automatisch in den Felder darunter übernommen.

Wiederholen Sie diesen Vorgang für alle Zeiträume, oder wenn die Videoaufnahme nicht pausiert wurde (einschließlich Unterbrechungen), können Sie das Kontrollkästchen "Videoaufnahme wurde nicht angehalten" aktivieren. Klicken Sie auf "Nächster Schritt", wenn Sie alle Startzeiten markiert haben. Bei dieser Synchronisation sollen Anwurf erste Halbzeit und Anwurf zweite Halbzeit markiert werden.

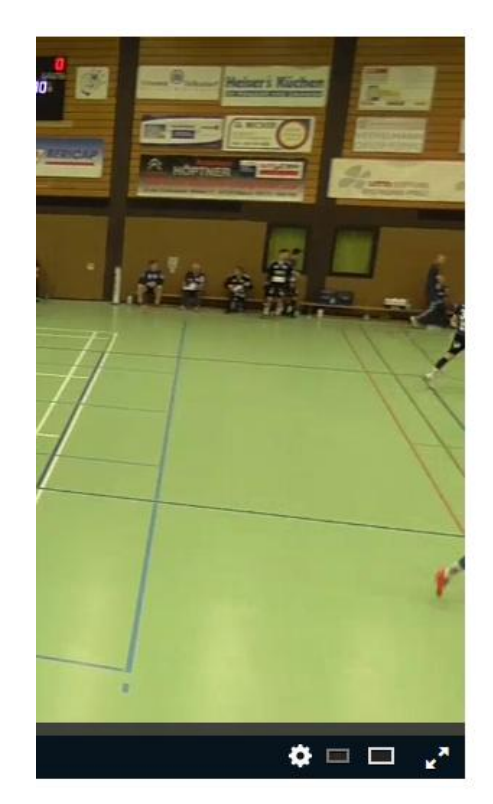

|         | Position | übernehr | nen <mark>1. Halb</mark> zeit |  |
|---------|----------|----------|-------------------------------|--|
| Zeit im | Video    |          |                               |  |
| 00      | : 0      | : 00     |                               |  |
|         | Position | übernehr | nen 2. Halbzeit               |  |
| Zeit im | Video    |          |                               |  |
| 00      | : 0      | : 00     |                               |  |
|         | Speich   | ern      | Zurücksetzen                  |  |
|         |          |          |                               |  |
|         |          |          |                               |  |
|         |          |          |                               |  |

Bei dieser Synchronisation sollen Anwurf des gesamten Spieles markiert werden.

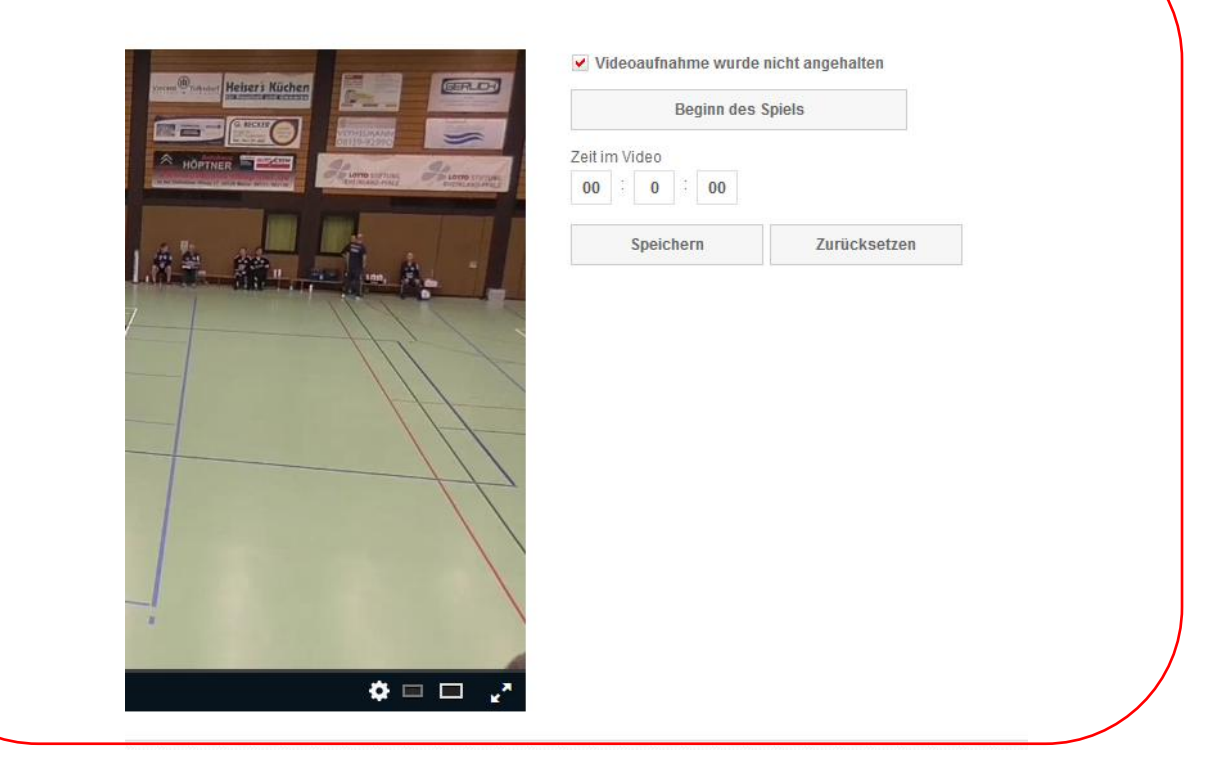

## Nach Setzen der Zeiten den Vorgang speichern und der Spielbericht ist mit der Aufnahme synchronisiert.

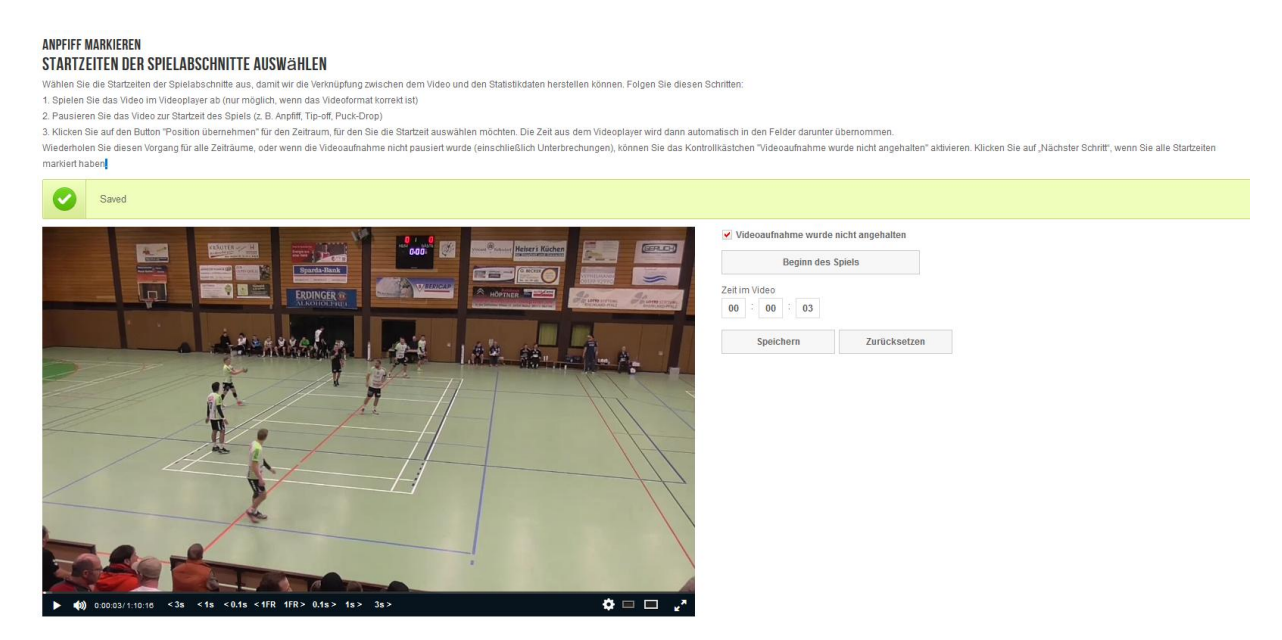

Wenn Sie danach die Aufnahme neu starten , ist der Spielbericht mit der Aufnahme zusammen zu sehen:

Jetzt können durch die Selektionsmöglichkeiten ganze Abläufe zusammen gestellt werden.

| teirer Müchen                       | HANDBALL4ALL EVENTS             |                      |                          |  |  |
|-------------------------------------|---------------------------------|----------------------|--------------------------|--|--|
|                                     | Mannschaft<br>Events<br>Spieler | Mannschaft auswählen | ✓                        |  |  |
| A and the sensitive Is construction |                                 | All Events selected  |                          |  |  |
|                                     |                                 | Spieler wählen       | ~                        |  |  |
| Star Star AL                        | 1:30 (1:0)                      | Goal                 | LORENZO LANG, (SFB)      |  |  |
| the second second                   | 3:42 (2:0)                      | Goal                 | KAI DIEHL, ( SFB)        |  |  |
|                                     | 5:09 (2:1)                      | Goal                 | MARVIN SEYFRIED, (Worms) |  |  |
| 111 /                               | 6:06 (2:2)                      | Goal                 |                          |  |  |
| +++                                 |                                 | MORITZ HAPPERSBERGE  | R, (Worms)               |  |  |
| 14                                  | 7:37 (0:0)                      | Yellow Card          | MARKUS METZDORF, (Worms) |  |  |
|                                     | 7:58 (3:2)                      | Goal                 | LORENZO LANG, ( SFB)     |  |  |
|                                     | 8:41 (4:2)                      | Goal                 | LUKAS NAGEL, ( SFB)      |  |  |
|                                     | 9:47 (5:2)                      | Goal                 | KEVIN KNIEPS, ( SFB)     |  |  |
|                                     | 10:28 (6:2)                     | Goal                 | EIKE RIGTERINK, (SFB)    |  |  |
|                                     | 11:08 (6:3)                     | Goal                 | TAYFUN TOK, (Worms)      |  |  |
|                                     | 11:16 (7:3)                     | Goal                 | LUKAS NAGEL, ( SFB)      |  |  |
| 9s > 60s > 🇳 🗆 🗖 🦯                  | 11:47 (0:0)                     | 2 MINUTE SUSPENSION  | EIKE RIGTERINK, ( SFB)   |  |  |